# HOME IP camera SD card record /download

17th September, 2018

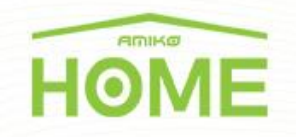

If you like to download your records form you IP camera directly first you have to enter the IP camera web interface with Internet Explorer and untick "Enable Protected mode" at the browser security settings.

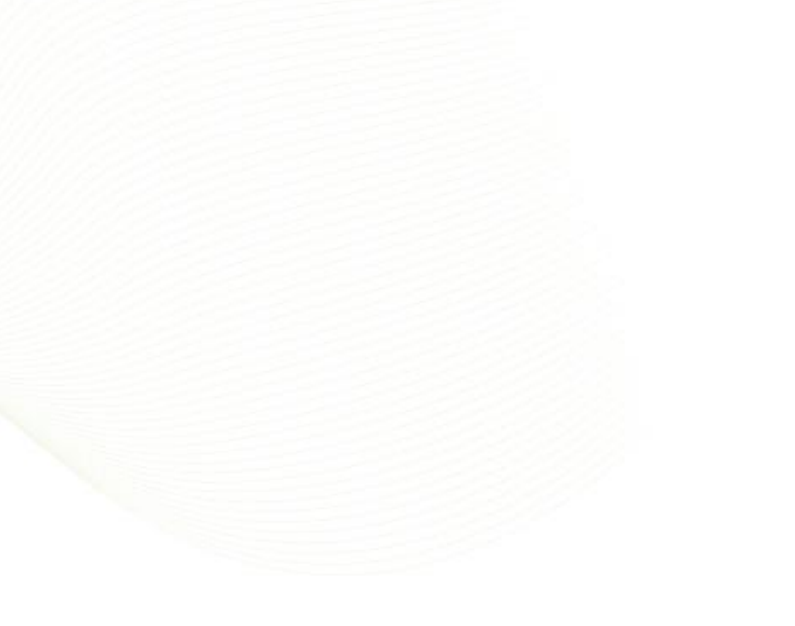

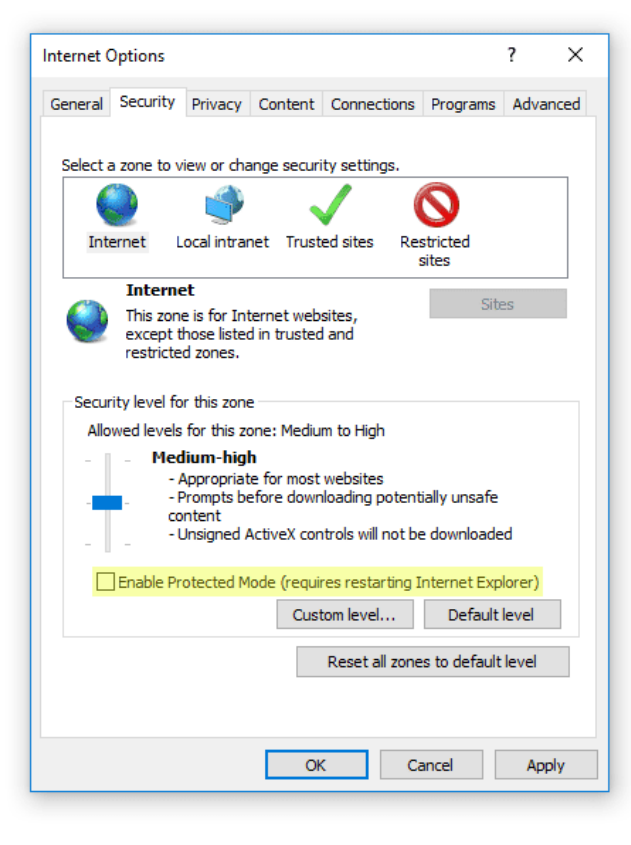

**HOME** If you like to change the default download folder go to Configuration/Local Configuration/Record file settings and change the settings.

| http://192.168.0.227/fram | ne.html                             | P → C                |        |           |              |
|---------------------------|-------------------------------------|----------------------|--------|-----------|--------------|
| HOME                      | Live view Playi                     | Configuration        |        | u aamin 🥹 | Heip 🛃 Logoi |
| Local Configuration       | Local Configuration                 |                      |        |           |              |
| Local Configuration       | Record File Settings                |                      |        |           |              |
| System                    | record rife Octaings                |                      |        |           |              |
| Network                   | Save record files to                |                      | Browse |           |              |
| 1 Video                   | Save downloaded files to            | C:\IPC\DownloadFiles | Browse |           |              |
| N video                   | Picture and Clip Settings           |                      |        |           |              |
| Mage Image                | Save capture files in live view to  | C:\IPC\Capture       | Browse |           |              |
| Events                    | Save capture files when playback to | C:\IPC\PlaybackPics  | Browse |           |              |
|                           | Save clips to                       | C:\IPC\PlaybackFiles | Browse |           |              |
|                           | Log export                          |                      |        |           |              |
|                           | Log export                          |                      |        |           |              |
|                           | Log export save path                | C:\IPC\LogSavaPath   | Browse |           |              |
|                           | Sava                                |                      |        |           |              |
|                           | Save                                |                      |        |           |              |
|                           |                                     |                      |        |           |              |
|                           |                                     |                      |        |           |              |
|                           |                                     |                      |        |           |              |
|                           |                                     |                      |        |           |              |
|                           |                                     |                      |        |           |              |
|                           |                                     |                      |        |           |              |
|                           |                                     |                      |        |           |              |
|                           |                                     |                      |        |           |              |
|                           |                                     |                      |        |           |              |
|                           |                                     |                      |        |           |              |
|                           |                                     |                      |        |           |              |

**HOME** Before you start record you have to format the media (SD card) Go to System /Sdcard menu and select the media (put a tick) and click on the format button.

| æ | http://192.168.0.227/frame.htm | 1                | ۵-0      | SDCard ×       |                   |             |
|---|--------------------------------|------------------|----------|----------------|-------------------|-------------|
|   | HOME                           | Live View        | Playback | Configuration  |                   |             |
| Ģ | Local Configuration            | SDCard Rec Setup |          |                |                   |             |
| = | System                         | NO.              | Status   | Total Capacity | Residual Capacity | Device Type |
|   | System Configuration           | □ 1              | Using    | 7582MB         | 2394MB            | SDCard      |
|   | Scheduled Reboot               |                  |          |                |                   |             |
|   | Log Search                     |                  |          |                |                   |             |
|   | Security                       |                  |          |                |                   |             |
|   | SDCard                         |                  |          |                |                   |             |
| 0 | Network                        |                  |          |                |                   |             |
|   | Video                          |                  |          |                |                   |             |
|   | Image                          |                  |          |                |                   |             |
|   | Events                         | <                |          |                |                   | >           |
| - |                                |                  |          |                |                   | Format      |
|   |                                |                  |          |                |                   |             |
|   |                                |                  |          |                |                   |             |
|   |                                |                  |          |                |                   |             |
|   |                                |                  |          |                |                   |             |
|   |                                |                  |          |                |                   |             |
|   |                                |                  |          |                |                   |             |
|   |                                |                  |          |                |                   |             |
|   |                                |                  |          |                |                   |             |
|   |                                |                  |          |                |                   |             |
|   |                                |                  |          |                |                   |             |
|   |                                |                  |          |                |                   |             |
|   |                                |                  |          |                |                   |             |

**HOME** Continuous recording Go to System/SD card/Rec setup menu select record mode and schedule when finish click save button.

| Live View         Playback         Configuration         @ admin         @ Help         © Logout           Local Configuration         SDCard         Rec Setup         Image         Image <th>http://192.168.0.227/frame.html</th> <th>tml</th> <th>Q - C è Par</th> <th>Sotun Y</th> <th></th> | http://192.168.0.227/frame.html | tml              | Q - C è Par | Sotun Y       |                       |
|----------------------------------------------------------------------------------------------------|---------------------------------|------------------|-------------|---------------|-----------------------|
| Local Configuration SDCard   System <pre> </pre> System Configuration <pre> </pre> System Configuration <pre> </pre>                                                                                                    | HOME                            | Live View        | Playback    | Configuration | 🔒 admin 🥥 Help 🖄 Logo |
| System   System Configuration   Scheduled Reboot   Log Search   Security   Schedule1   7   0   1   Schedule2   0   0   0   0   0   0   0   0   0   0   0   0   0   0   0   0   0   0   0   0   0   0   0   0   0   0   0   0   0   0   0   0   0   0   0   0   0   0   0   0   0   0   0   0   0   0   0   0   0   0   0   0   0   0   0   0   0   0   0   0   0   0   0   0   0   0   0   0   0   0   0   0   0   0   0   0   0    0   0                                                                                                    | Local Configuration             | SDCard Rec Setup |             |               |                       |
| System Configuration Record Mode Overwrite   Scheduled Reboot   Log Search   Security   Schedule1   7   0   1   Schedule2   0   0   0   0   0   0   0   0   0   0   0   0   0   0   0   0   0   0   0   0   0   0   0   0   0   0   0   0   0   0   0   0   0   0   0   0   0   0   0   0   0   0   0   0   0   0   0   0   0   0   0   0   0   0   0   0   0   0   0   0   0   0   0   0   0   0   0   0   0   0   0   0   0   0   0   0   0   0    0 </td <td></td> <td>Enable Record</td> <td></td> <td></td> <td></td>                                                                                                    |                                 | Enable Record    |             |               |                       |
| Scheduled Reboot         Log Search         Security         Schedule1         Schedule2         Schedule2         Schedule3         Schedule3         Schedule4         Schedule3         Schedule3         Schedule4         Schedule3         Schedule3         Schedule3         Schedule4         Schedule3         Schedule4         Schedule3         Schedule4         Schedule3         Schedule4         Schedule3         Schedule4         Schedule4         Schedule5                                                                                                    | System Configuration            | Record Mode      | Overwrite   |               | V                     |
| Security       Image         Image       Image                                                                                                    | Scheduled Reboot<br>Log Search  | Week             | Mon         |               | ]All Day              |
| SDCard       Schedule2       00       00       00         Network       Schedule3       00       00       00         Schedule3       00       00       00       00         Schedule4       00       00       00       00         Schedule4       00       00       00       00         Schedule4       00       00       00       00                                                                                                    | Security                        | Schedule1        | 7 : 00      | 11 : 00       |                       |
| Network       Schedule3       00       00       00         Image       Schedule4       00       00       00         Events       Save       Save       Save       Save                                                                                                    | SDCard                          | Schedule2        | 00 : 00     | 00 : 00       |                       |
| Nideo       Schedule4       00       00       00         Image       Events       Save       Save                                                                                                    | S Network                       | Schedule3        | 00 : 00     | 00 : 00       |                       |
| Image       Events    Save                                                                                                    | D Video                         | Schedule4        | 00 : 00     | 00 : 00       |                       |
| Events Save                                                                                                    | 🖾 Image                         |                  |             |               |                       |
|                                                                                                    | Events                          | Save             |             |               |                       |
|                                                                                                    |                                 |                  |             |               |                       |
|                                                                                                    |                                 |                  |             |               |                       |
|                                                                                                    |                                 |                  |             |               |                       |
|                                                                                                    |                                 |                  |             |               |                       |
|                                                                                                    |                                 |                  |             |               |                       |
|                                                                                                    |                                 |                  |             |               |                       |
|                                                                                                    |                                 |                  |             |               |                       |
|                                                                                                    |                                 |                  |             |               |                       |
|                                                                                                    |                                 |                  |             |               |                       |
|                                                                                                    |                                 |                  |             |               |                       |
|                                                                                                    |                                 |                  |             |               |                       |
|                                                                                                    |                                 |                  |             |               |                       |
|                                                                                                    |                                 |                  |             |               |                       |
|                                                                                                    |                                 |                  |             |               |                       |
|                                                                                                    |                                 |                  |             |               |                       |

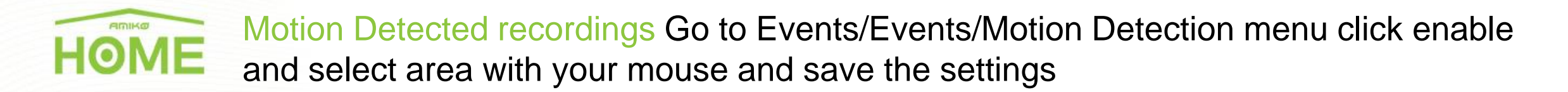

| Attp://192.168.0.227/frame.ht | ml D - C Motion Detection ×                                         |                         |
|-------------------------------|---------------------------------------------------------------------|-------------------------|
| HOME                          | Live View Playback Configuration                                    | 📵 admin 🔞 Help 😢 Logout |
| Local Configuration           | Motion Detection Privacy Mask Video Tampering Alarm Input Exception |                         |
| 💾 System                      | Enable                                                              |                         |
| O Network                     | Area Settings Arming Schedule Linkage Method                        |                         |
| I Video                       |                                                                     |                         |
| 🔄 Image                       |                                                                     |                         |
| Events                        |                                                                     |                         |
| Events                        |                                                                     |                         |
|                               |                                                                     |                         |
|                               | Select All Clear All                                                |                         |
|                               | Sensitivity 5                                                       |                         |
|                               |                                                                     |                         |
|                               | Save                                                                |                         |
|                               |                                                                     |                         |
|                               |                                                                     |                         |
|                               |                                                                     |                         |
|                               |                                                                     |                         |
|                               |                                                                     |                         |

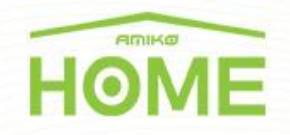

Motion Detected recordings after this select the schedule of the motion detection go to Events/Events/Arming schedule submenu and select timing with your mouse and save the settings

| - | (102 168 0 227/forme Line | Out the second                                                      |
|---|---------------------------|---------------------------------------------------------------------|
|   | HOME                      | Live View Playback Configuration                                    |
| Ģ | Local Configuration       | Motion Detection Privacy Mask Video Tampering Alarm Input Exception |
| - | System                    |                                                                     |
| 0 | Network                   | Area Settings Arming Schedule Linkage Method                        |
|   | Video                     | Delete Del All Select All                                           |
|   | Image                     | Mon 0 2 4 6 8 10 12 14 16 18 20 22 24                               |
|   | Events                    | Tue 0 2 4 6 8 10 12 14 16 18 20 22 24                               |
|   | Events                    | Wed 0 2 4 6 8 10 12 14 16 18 20 22 24                               |
|   |                           | Thu 0 2 4 6 8 10 12 14 16 18 20 22 24                               |
|   |                           |                                                                     |
|   |                           |                                                                     |
|   |                           | Sat 2 4 0 0 10 12 14 10 10 20 22 24                                 |
|   |                           | Sun 0 2 4 6 8 10 12 14 16 18 20 22 24                               |
|   |                           |                                                                     |
|   |                           |                                                                     |
|   |                           | Save                                                                |
|   |                           |                                                                     |
|   |                           |                                                                     |
|   |                           |                                                                     |
|   |                           |                                                                     |
|   |                           |                                                                     |
|   |                           |                                                                     |

**HOME** Motion Detected recordings Finaly go to Events/Events/Linkage methode submenu and select "Record via Sdcard" and save the settings.

| 0        | http://102.168.0.227/frame.html |                                                                     |          |
|----------|---------------------------------|---------------------------------------------------------------------|----------|
|          | HOME                            | Live View Playback Configuration (2) admin (2) Help                 | E Logout |
| <b>P</b> | Local Configuration             | Motion Detection Privacy Mask Video Tampering Alarm Input Exception |          |
| =        | System                          | Enable                                                              |          |
| 0        | Network                         | Area Settings Arming Schedule Linkage Method                        |          |
|          | Video                           | General Linkage     Upload Via SMTP                                 |          |
|          | Image                           | Upload Via FTP                                                      |          |
|          | Events                          | Upload Via Cloud                                                    |          |
|          | Events                          | Record Via SDcard                                                   |          |
|          |                                 | Save                                                                |          |
|          |                                 |                                                                     | ~        |

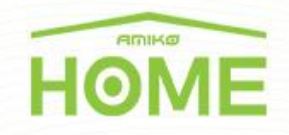

How to save the records Go to the Playback main menu choose the requested date and record mode Normal (continous record, blue timeline color) or motion detected (alarm record, red timeline color) and click on the search pictogram.

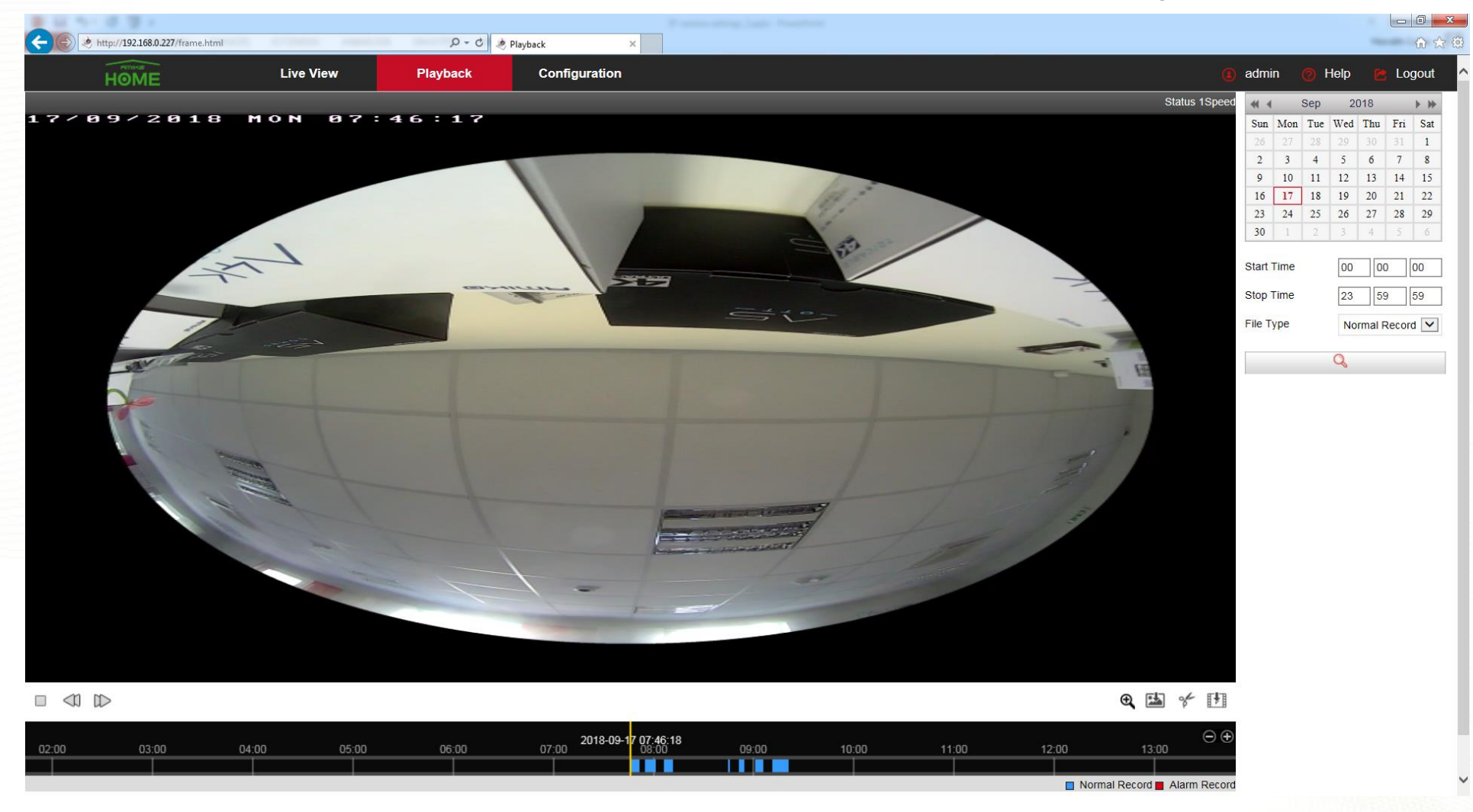

HOME How to save the records When you have the wanted part of your records click on the export pictogram which is placed the right bottom corner of the preview window.

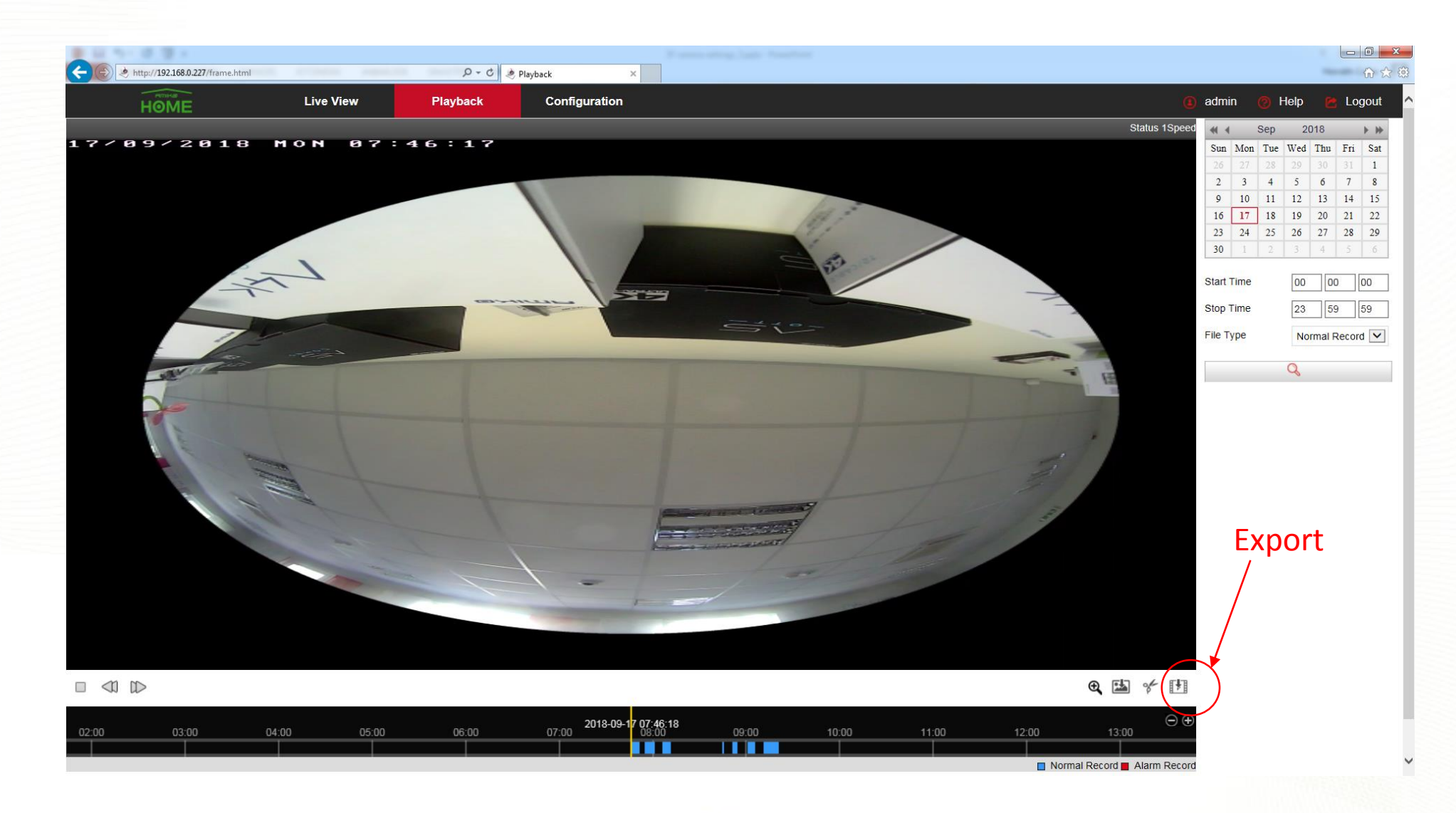

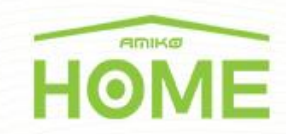

### How to save the records Choose the requested part and click on the download button.

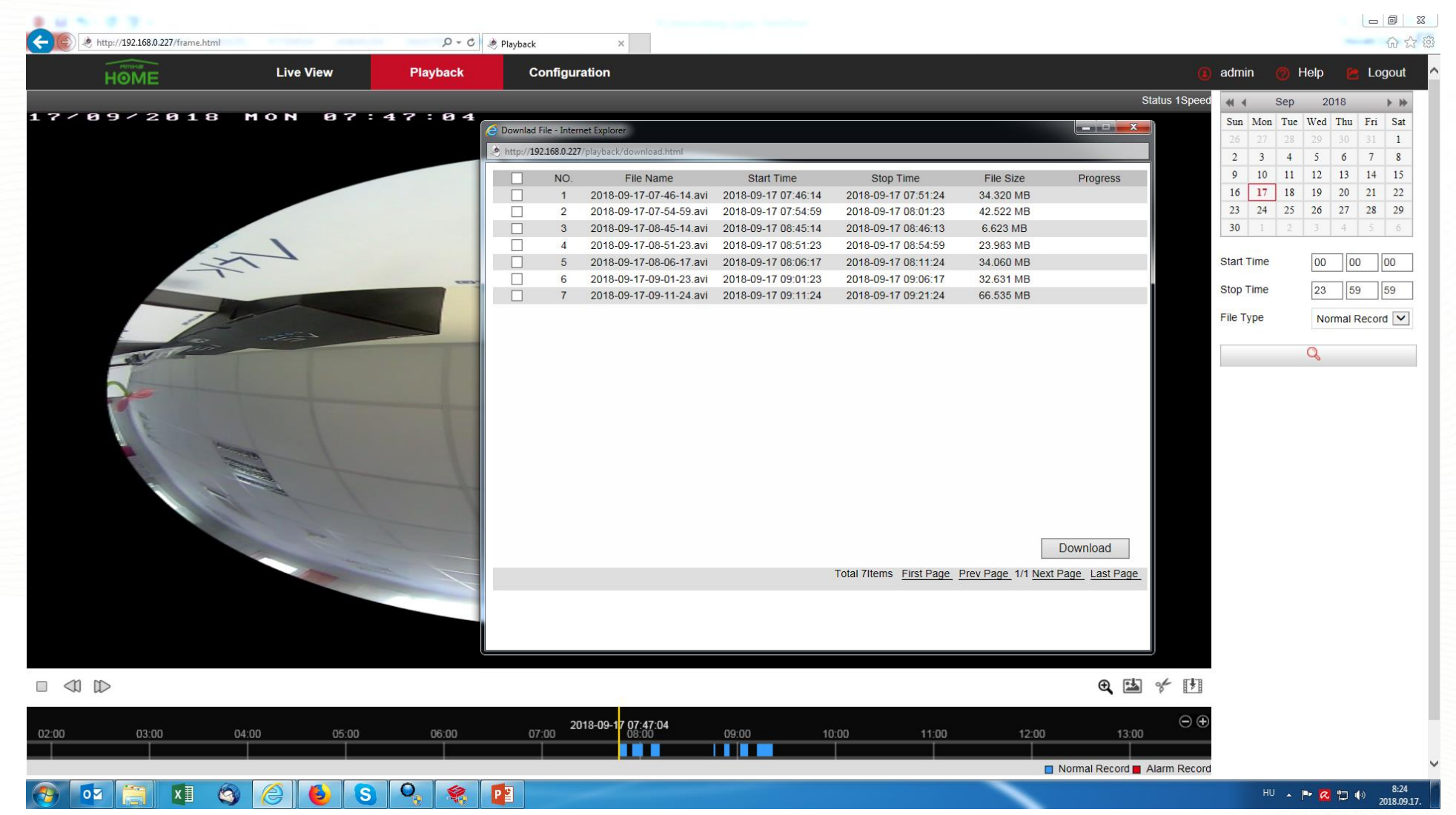

How to save the records you can find your records at the default save path if you not changed this C:\IPC\DownloadFiles\DownloadFiles\...camera IP address\date

| C Da  | ownlad Fil          | e - Intern | et Explorer             |                                                                                                    |                                                                                           |                                                       |                                                    |  |        |
|-------|---------------------|------------|-------------------------|----------------------------------------------------------------------------------------------------|-------------------------------------------------------------------------------------------|-------------------------------------------------------|----------------------------------------------------|--|--------|
| . 🔌 h | nttp:// <b>192.</b> | 168.0.227/ | playback/download.html  |                                                                                                    |                                                                                           |                                                       |                                                    |  |        |
|       |                     | NO.        | File Name               | Start Time                                                                                                    | Stop Time                                                                                 | File Size                                             | Progress                                           |  |        |
|       | <b>~</b>            |            | 2018-09-17-07-46-14.avi | 2018-09-17 07:46:14                                                                                                    | 2018-09-17 07:51:24                                                                       | 34.320 MB                                             | 88%                                                |  |        |
|       |                     | 2          | 2018-09-17-08-45-14.avi | 2018-09-17 08:45:14                                                                                                    | 2018-09-17 08:46:13                                                                       | 6.623 MB                                              |                                                    |  |        |
|       |                     | 3          | 2018-09-17-08-51-23.avi | 2018-09-17 08:51:23                                                                                                    | 2018-09-17 08:54:59                                                                       | 23.983 MB                                             |                                                    |  |        |
|       |                     |            |                         | Rendezés       Felvétel köny         Kedvencek       Asztal         Legutóbbi helyek       Legutóbbi helyek         Letöltések       Dokumentumok         Képek       Videók         Zene       Számítógép         Melyi lemez (C:)       New Volume (D:)         Rendezés (\\192.168.0.237\C         2 elem | adFiles\DownloadFiles\IPC_192<br>vtárba ▼ Megosztás ezze<br>7) (L:)<br>lokumentumok) (Z:) | 2.168.0.227_80\2018_09_17<br>A ⊂ Az összes lejátszász | a Új mappa<br>Új mappa<br>2018-09-17-<br>vi -14.av |  | х<br>Р |

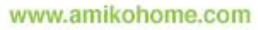

## HOME

How to save the records PC Client you can also download without Internet Explorer if you are using PC client program called: VMS lite (available for windows and OSX platform)

#### You can dowload from: http://www.herospeed.net

| * û                         | (i) www.herospeed.net/en/index.php?m=content&c=i                                                                                                | index&a=lists&catid=10                                                                                                    | 80% ••• 💟 🏠 🔍 Keresés                                                                                                    | III\ 🤨 🗊 🗍                            |
|-----------------------------|----------------------------------------------------------------------------------------------------|----------------------------------------------------------------------------------------------------|----------------------------------------------------------------------------------------------------|---------------------------------------|
| ör látogatott 🛛 😻 Bevezetés | 🙆 A program menüje « e 🜐 Telran                                                                                                    |                                                                                                    |                                                                                                    |                                       |
| ROSPEED                     |                                                                                                    |                                                                                                    |                                                                                                    |                                       |
|                             |                                                                                                    | PC Client                                                                                                    |                                                                                                    |                                       |
|                             | VMS is an application plat                                                                                                    | form software that can be used with embedded ne                                                                                                    | vork monitoring equipment.It supports mor                                                                                                    | itoring                               |
|                             | VMS is an application plat<br>equipment by Onvif network pr<br>provide flexible and diverse d                                                   | form software that can be used with embedded ne<br>rotocol, integrated preview, video, playback, backu<br>eployment programs, can be widely used in finance<br>other fields of security proje                                                                            | vork monitoring equipment.It supports mor<br>PTZ control, alarm management and other<br>public security, military, transportation, edu<br>ts.                 | itoring<br>functions,to<br>cation and |
|                             | VMS is an application plat<br>equipment by Onvif network pr<br>provide flexible and diverse d                                                   | form software that can be used with embedded ne<br>rotocol, integrated preview, video, playback, backu<br>eployment programs, can be widely used in finance<br>other fields of security proje<br>PC Client<br>Version Info                                               | vork monitoring equipment.It supports mor<br>PTZ control, alarm management and other<br>public security, military, transportation, edu<br>ts.<br>Download Url | itoring<br>functions,to<br>cation and |
|                             | VMS is an application plat<br>equipment by Onvif network pr<br>provide flexible and diverse d<br>Channels<br>VMS (Windows)                      | form software that can be used with embedded ne<br>rotocol, integrated preview, video, playback, backu<br>eployment programs, can be widely used in finance<br>other fields of security proje<br>PC Client<br>Version Info<br>VMS Setup8.2.29.6                          | vork monitoring equipment.It supports mor<br>PTZ control, alarm management and other<br>public security, military, transportation, edu<br>ts.<br>Download Url | itoring<br>functions,to<br>cation and |
|                             | VMS is an application plat<br>equipment by Onvif network pr<br>provide flexible and diverse d<br>Channels<br>VMS (Windows)<br>VMSLite (Windows) | form software that can be used with embedded ne<br>rotocol, integrated preview, video, playback, backu<br>eployment programs, can be widely used in finance<br>other fields of security proje<br>PC Client<br>Version Info<br>VMS Setup8.2.29.6<br>VMSLite Setup8.2.11.1 | vork monitoring equipment.It supports mor<br>PTZ control, alarm management and other<br>public security, military, transportation, edu<br>ts.<br>Download Url | itoring<br>functions,to<br>cation and |

Copyright © 2017.Company HEROSPEED All rights reserved

**HOME** How to save the records PC Client after you add the device, go to playback menu choose the camera, drop to an empty playback window.

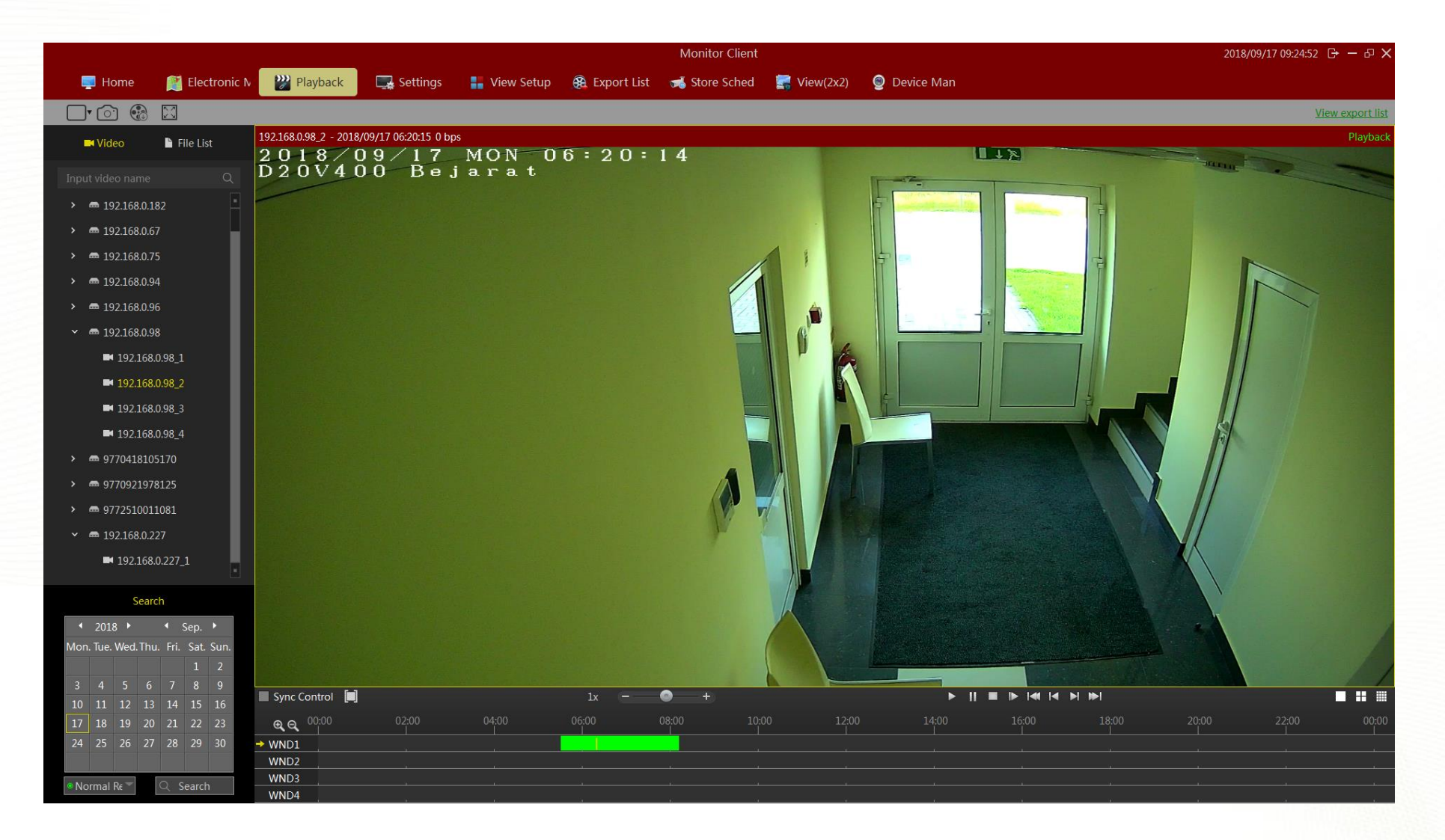

HOME How to save the records PC Client at the playback menu choose the requested date search and go to the File list submenu and choose the selected interval.

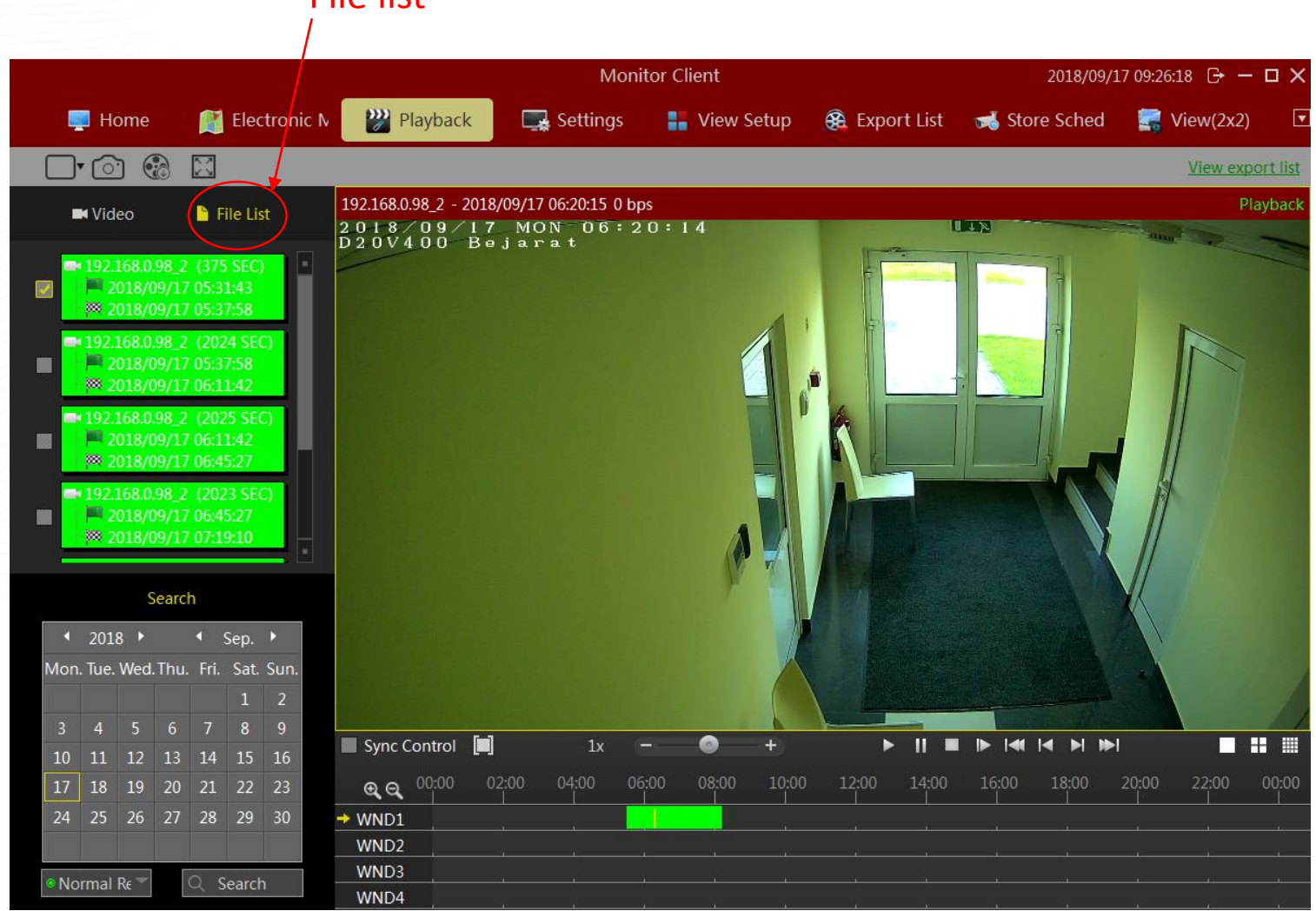

#### File list

www.amikohome.com

HOME How to save the records with PC Client at the playback menu choose the requested date search and go to the File list submenu and choose the selected interval.

#### Export

|     |             |                     |                          |                        |                      |                        |          |                                                                      | Monito                                           | r Client       |                | 2018/09/      | /17 09:26:18 🕞 — 🗆 🗙 |
|-----|-------------|---------------------|--------------------------|------------------------|----------------------|------------------------|----------|----------------------------------------------------------------------|--------------------------------------------------|----------------|----------------|---------------|----------------------|
|     | <b>.</b>    | Ho                  | me                       |                        | R                    | Elec                   | tronic N | Playback                                                             | 🔜 Settings                                       | 👬 View Setup   | 🏽 Export List  | 利 Store Sched | 🔄 View(2x2) 🗵        |
|     | ]•          | <u>()</u>           |                          | 8                      | $\mathbb{X}$         |                        |          | <u>.</u>                                                             |                                                  |                |                |               | View export list     |
|     | -           | Vide                | 90                       |                        | F                    | ile Lis                | t        | 192.168.0.98_2 - 2018/<br>2 0 1 8 / 0 9 / 1 7<br>D 2 0 V 4 0 0 - B e | /09/17 06:20:15 0 bps<br>MON - 06 = 2 0<br>jarat | Export Video   |                |               | X Playback           |
|     | - 1         | .92.1<br>20<br>8 20 | .68.0.<br>018/0<br>018/0 | 98_2<br>9/17<br>9/17   | (379<br>05:3<br>05:3 | 5 SEC)<br>1:43<br>7:58 |          |                                                                      |                                                  | Task name:     | NVR Video Ex   | port          |                      |
|     | <b>0</b> 41 | 92,1                | 68.0                     | 98_2                   | (202                 | 24 SEC                 | )        |                                                                      |                                                  | File Extension | avi            |               |                      |
|     |             | 20<br>8 20          | )18/0<br>)18/0           | )9/17<br>)9/17         | 05:3<br>06:1         | 7:58<br>1:42           |          |                                                                      |                                                  | Save path:     | rs\horvath.csa | ba\Export Bro | wse                  |
|     |             | .92.1<br>20<br>8 20 | .68.0.<br>)18/0<br>)18/0 | 98_2<br>)9/17<br>)9/17 | (202<br>06:1<br>06:4 | 25 SEC<br>1:42<br>5:27 |          |                                                                      |                                                  |                |                |               |                      |
|     |             | .92.1<br>20<br>8 20 | 68.0.<br>)18/0<br>)18/0  | 98_2<br>)9/17<br>)9/17 | (202<br>06:4<br>07:1 | 23 SEG<br>5:27<br>9:10 |          |                                                                      |                                                  |                |                | Export Ca     | ncel                 |
|     |             |                     | S                        | earcl                  | n                    |                        | 28       |                                                                      |                                                  |                |                |               |                      |
| ŝ   | • ;         | 2018                | ; •                      |                        | •                    | Sep.                   | •        |                                                                      |                                                  |                |                |               |                      |
| Mo  | on. 1       | lue.                | Wed.                     | Thu.                   | Fri.                 | Sat.                   | Sun.     |                                                                      |                                                  |                |                |               |                      |
| 2   |             | 4                   | 5                        | 6                      | 7                    | 1                      | 9        |                                                                      |                                                  |                |                |               |                      |
| 1   | 0           | 11                  | 12                       | 13                     | 14                   | 15                     | 16       | Sync Control                                                         | 1x —                                             | • +            | ▶    ■         |               | >1                   |
| 1   | 7           | 18                  | 19                       | 20                     | 21                   | 22                     | 23       | <b>e e </b> <sup>00:00</sup> 02                                      | 2:00 04:00 06:0                                  | 0 08:00 10:00  | 12:00 14:00    | 16:00 18:00   | 20:00 22:00 00:00    |
| 24  | 4           | 25                  | 26                       | 27                     | 28                   | 29                     | 30       | → WND1                                                               |                                                  |                |                |               |                      |
|     |             |                     |                          |                        |                      |                        |          | WND2                                                                 |                                                  |                |                |               | <u>к</u> к к         |
| • 1 | lorr        | nal I               | ₹€ 🐨                     |                        | ્ર ક                 | Search                 | i 🔤      | WND3<br>WND4                                                         |                                                  |                |                |               | к. к. к.<br>К. к. к. |

HOME

How to save the records with smart device If you are using the Amiko security application at your smart device, and already add the requested camera to your account just go to the main menu / Playback choose your camera select the time interval and click on video record pictogram after click again the recorded part save to your smart device.

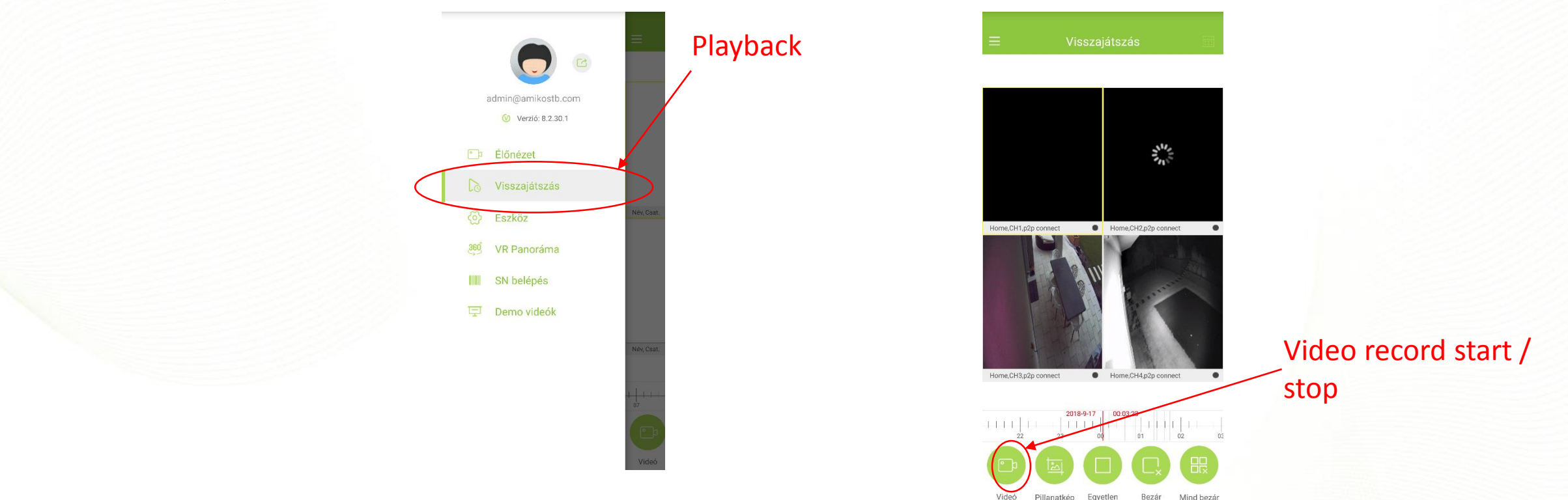